# Windows 95 を Digital PC で使用する場合の注意 並びに制限事項について

"−fffffffffffffŠŽ‰Ž f□ffffff□fŽ<•

1995"11Œ24"

### 機種分類

|   | Product                         |                                                            |
|---|---------------------------------|------------------------------------------------------------|
| A | Celebris GL/GL <sup>ST</sup>    | Windows 95 '‰□•                                            |
|   | Venturis 5xx                    | Windows 95 '‰□• (Power Management□,□ŒŽ□,,,, □              |
|   | Digital HiNote Ultra            | Windows 95 '‰ $\square$ • / BIOS , Upgrade ,•—,, $\square$ |
| В | Digital HiNote                  | BIOS, Upgrade, •—,,□                                       |
|   | Celebris XL                     | Power Management ,,,Ž—□Œ,,,,,□                             |
|   | Venturis 4xx                    | Plug & Play <"□Power Management ,,,Ž—□Œ,,,,,□              |
|   | Celebris/Celebris <sup>FP</sup> | Power Management ,,,Ž—□Œ,,,,,□                             |
| С | DECpc LPv                       | Windows 95 Hardware • □Ž—,−,,,,,,,□                        |
|   | DECpc LPx                       | Windows 95 Hardware • □Ž—,-,,,,,,□                         |
|   | DECpc LPv+                      | Windows 95 Hardware • □Ž—,-,,,,,,,□                        |
|   | DECpc LPx+                      | Windows 95 Hardware • □Ž—,-,,,,,,,□                        |
|   | DECpc LPx 5xx                   | Windows 95 Hardware • □Ž—,-,,,,,,,□                        |
|   | DECpc XL                        | Windows 95 Hardware • □Ž—,-,,,,,,,□                        |
|   | DECpc Note                      | Windows 95 Hardware • □Ž—,-,,,,,,,□                        |
| D | DECpc LP                        | Windows 95 ,,Ž—,,,,,,,,□                                   |
|   | DECpc MT                        | Windows 95 ,,Ž—,,,,,,,,□                                   |
|   | DECpc MTE                       | Windows 95 ,,Ž—,,,,,,,,□                                   |
|   | $f \Box f \Box ullet$           | Windows 95 ,,Ž—,,,,,,,,□                                   |

A Windows 95 '‰□•

C Windows 95,  $\check{Z}$ —,...,• $\Box$  $\check{Z}$ —,-,..., $\Box$ Windows 95,  $\check{Z}$ —,..., $ff \Box f^{c} \Box$  $\check{S}$ ,..., $\Box$ 

**D** Windows 95,  $\check{Z}$ —,...,  $\Box$ 

### Install

Windows95,*ffff*□*f*,,',□•, Windows95,*ffffff*,Š,,*fffff*□*ff*□*ff*□*ff*□*f*,,,CD-ROM/FD,README.TXT,,",‰,,□

*ffffff* 8MB ,*fff*,  $\Box \Box \Box$  *fffffff*,  $\Box$ ',,,,,,,Windows 95 ,*ffff*  $\Box$  *f*,,,,,,,,  $\Box \Box$ ,,,,,  $\Box$ 

Windows 95 ,  $ffff \Box f$ ', BIOS Setup, Power Management <",,,ffff,  $fffff \Box '$ ,,,,  $\Box$  ‰–,,,,•Ž,,,,,,  $\Box \Box$ ,,,,,  $\Box ffff \Box f$ ,  $\Box$ , ',  $\Box$ BIOS Setup ,—,,Power Management ,Š,  $\Box$ ', –Œ,,,,,,  $\Box$ 

 $\begin{array}{l} \text{DOS} / \text{Windows 3.1}, \textit{ffff} \square f, \textit{,...,ffff}, \text{Windows 95}, \textit{fffff} \square ffff \square f, \square \square, \square \text{DOS}, \text{CONFIG.SYS}, \text{AUTOEXEC.BAT}, < \square, \textit{ffff} \square f, `Š, \textit{,ffff} \square f \times, \text{Windows 95}, <``, -, \textit{,...,}, ``, ,..., ``, ,..., ``, ..., ``, ..., ..., ``, ..., ``, ..., ..., ``, ..., ..., ``, ..., ``, ..., ..., ``, ..., ..., ``, ..., ..., ``, ..., ..., ``, ..., ``, ..., ..., ``, ..., ..., ``, ..., ..., ``, ..., ..., ``, ..., ..., ``, ..., ..., ``, ..., ``, ..., ..., ``, ..., ..., ``, ..., ..., ``, ..., ..., ``, ..., ..., ``, ..., ..., ``, ..., ..., ``, ..., ``, ..., ..., ``, ..., ..., ``, ..., ..., ``, ..., ..., ``, ..., ..., ``, ..., ..., ``, ..., ``, ..., ..., ``, ..., ``, ..., ``, ..., ..., ``, ..., ``, ...$ 

### **Power Management**

‰<, □‰,,,DECpc/Digital PC,, □Hardware Requirement for Windows 95 ,' □,, APM V1.1 ,Š',"‰ ,,,,,,,,,, □Windows 95 , $ff \Box ffffff$ , □ □, <",,,, □ □,,,,,, □

Windows 95 , Power Management ,  $\langle ", ..., \square \land \square ", APM 1.0f \square f, ..., (A) \square, ..., \square \neg, ..., \square \square, ..., \square \square, ..., \square$ 

### Display

Windows 95 ,,Ž—,*ffffff*—,*ffff*,,,,"•,,,,,,,□*ffffffff*,,'<,,,□□,*ffff*,"•,,,,,,□□,,,,,□

Windows 95 ,, VIPER VLB/PCI —, Driver , "•,,,,,,  $\Box$  Microsoft ,,,,, Driver , Windows 95  $\Box$ ,,  $\Box \mathring{Z}ff \Box f$ ,,,,,,  $\Box$ 

 $ffff \Box f, ``,.., \Box \Box ,, \Box ,, f \Box f \Box --, fff \Box `f \Box f, \check{Z} --, fff \Box `, \Box ,.., \bigstar -, .., \Box \Box ,, .., \Box$ 

### FR-PCXCR-AH ( Philips 2倍速 IDE CD-ROM Drive)

FR-PCXCR-AH (Philips CM207 CD-ROM), Windows 95, Ž—,, □□□‰Š,,,□□,,Ž,,,,,□

FR-PCXCR-AH,Ž-,,,, CONFIG.SYS, DDATAPI.SYS (FR-PCXCR-AH, MS-DOS-,ffff) 

FR-PCXCR-AH , Secondary Port , Slave , Masterffff,,,  $\Box$  ',,, $fff\Box fff$ ,,...,  $\Box$  ,,,,,  $\Box$ ,,  $\Box \Box$  ,,  $\Box$  Master ,  $\Box$  ',,,,,  $\Box$ 

FR-PCXCR-AH,,"'CD-ROM,,,□,,, Windows 95,Ž—,,□□□ffff,,, CD-

- 1.  $fff \Box ffff, \check{S}, \Box$ 2. *fffffff,fffff*,,□ 3.  $fff \Box fffff, ffff, \Box$ 4. 5.
- 6.

### ICU (ISA Configuration Utility)

Windows 95  $\Box$ , ICU, (",,,  $ff \Box$ , " $\Box$ ,,  $\check{Z} \Box$ ,,,,,  $\Box$ 

Windows 95  $\Box$ , Plug & Play ISA card,  $\Box', \oplus \Box$  Dual Boot, ,,, (",, DOS / Windows3.1, (",, ICU, ,, Ž—,,  $\Box$  Windows 95,  $\Box', ,, ISA$  Card,  $\Box''Z, ,, f \Box f \Box, ,, \Box$  Unknown device  $\Box, \bullet Z, ,, \Box$ 

### **Getting Started**

 $\Box, \langle , , \check{Z}, \& , , , \Box, , , , , fff \Box, , Windows 95, \check{Z}-, , , , , , , , , \Box$ 

### PMCU (Power Management Utility) for DOS / Windows 3.1

DOS / Windows 3.1  $ffffff \Box f \Box fff, ffff \Box f, \dots, PMCU$ , Windows 95  $\Box, \langle "\%", \langle ", \dots, CE, \dots, CE', -, -, \%$ ,,,,‰"□,,,,,□

#### **DMI Editor (Desktop Management Interface Editor)**

 $\begin{array}{l} \text{DOS} / \text{Winodws3.1}, ffff, \text{DMI Editor}, ffff \Box f, \dots, \Box \Box, \Box \text{DOS}, \text{CONFIG.SYS}', \dots \text{``DEVICE=C:\DECDMI''} \\ \dots, \Box, \dots, \text{REM}, -, ffffffff, \dots, \Box \Box, \dots, \text{Windows 95} fffff \Box fffff \Box f, \Box, \dots, \Box \text{Windows 95}, \text{CONFIG.SYS}' \\ \dots, \Box, Z, \Box \Box, \dots, \Box, \dots, \Box, \text{``DEVICE=C:\DOS\EMM386.SYS'', \Box, , , , \dots, \Box \text{Windows 95}, (``Z, ``& , ff \Box fff \Box f, •`Z, , fff, \dots \Box \end{array}$ 

#### EMM386: Unrecoverable privileged operation error #1 - press enter to reset

Windows 95  $\Box$ , DMI Editor ,Ž—,,,, $\Box^{\infty}$ ,Ž $\Box$ , $\Box$ ,,,,,, $\Box$ 

AUTOEXEC.BAT ,<sup>^</sup>‰, □, <sup>'</sup>‰,,,,,, □

\DMI\DOS\BIN\SL.EXE PATH=%PATH%;c:\dmi\win16\bin

,,,, $\Box$ ,'‰,,,, $\Box$ '‰, $ff\Box fff\Box f$ ,•Ž,,,, $\Box$ 

"cannot find dmiapi.dll".

Ž,CONFIG.SYS , "DEVICE=C:\DOS\EMM386.EXE" , □ ,, ',  $^{,}$ , □ , ' $^{,}$ ,  $^{,}$ ,  $^{,}$ ,  $^{,}$ ,  $^{,}$ ,  $^{,}$ ,  $^{,}$ ,  $^{,}$ ,  $^{,}$ ,  $^{,}$ ,  $^{,}$ ,  $^{,}$ ,  $^{,}$ ,  $^{,}$ ,  $^{,}$ ,  $^{,}$ ,  $^{,}$ ,  $^{,}$ ,  $^{,}$ ,  $^{,}$ ,  $^{,}$ ,  $^{,}$ ,  $^{,}$ ,  $^{,}$ ,  $^{,}$ ,  $^{,}$ ,  $^{,}$ ,  $^{,}$ ,  $^{,}$ ,  $^{,}$ ,  $^{,}$ ,  $^{,}$ ,  $^{,}$ ,  $^{,}$ ,  $^{,}$ ,  $^{,}$ ,  $^{,}$ ,  $^{,}$ ,  $^{,}$ ,  $^{,}$ ,  $^{,}$ ,  $^{,}$ ,  $^{,}$ ,  $^{,}$ ,  $^{,}$ ,  $^{,}$ ,  $^{,}$ ,  $^{,}$ ,  $^{,}$ ,  $^{,}$ ,  $^{,}$ ,  $^{,}$ ,  $^{,}$ ,  $^{,}$ ,  $^{,}$ ,  $^{,}$ ,  $^{,}$ ,  $^{,}$ ,  $^{,}$ ,  $^{,}$ ,  $^{,}$ ,  $^{,}$ ,  $^{,}$ ,  $^{,}$ ,  $^{,}$ ,  $^{,}$ ,  $^{,}$ ,  $^{,}$ ,  $^{,}$ ,  $^{,}$ ,  $^{,}$ ,  $^{,}$ ,  $^{,}$ ,  $^{,}$ ,  $^{,}$ ,  $^{,}$ ,  $^{,}$ ,  $^{,}$ ,  $^{,}$ ,  $^{,}$ ,  $^{,}$ ,  $^{,}$ ,  $^{,}$ ,  $^{,}$ ,  $^{,}$ ,  $^{,}$ ,  $^{,}$ ,  $^{,}$ ,  $^{,}$ ,  $^{,}$ ,  $^{,}$ ,  $^{,}$ ,  $^{,}$ ,  $^{,}$ ,  $^{,}$ ,  $^{,}$ ,  $^{,}$ ,  $^{,}$ ,  $^{,}$ ,  $^{,}$ ,  $^{,}$ ,  $^{,}$ ,  $^{,}$ ,  $^{,}$ ,  $^{,}$ ,  $^{,}$ ,  $^{,}$ ,  $^{,}$ ,  $^{,}$ ,  $^{,}$ ,  $^{,}$ ,  $^{,}$ ,  $^{,}$ ,  $^{,}$ ,  $^{,}$ ,  $^{,}$ ,  $^{,}$ ,  $^{,}$ ,  $^{,}$ ,  $^{,}$ ,  $^{,}$ ,  $^{,}$ ,  $^{,}$ ,  $^{,}$ ,  $^{,}$ ,  $^{,}$ ,  $^{,}$ ,  $^{,}$ ,  $^{,}$ ,  $^{,}$ ,  $^{,}$ ,  $^{,}$ ,  $^{,}$ ,  $^{,}$ ,  $^{,}$ ,  $^{,}$ ,  $^{,}$ ,  $^{,}$ ,  $^{,}$ ,  $^{,}$ ,  $^{,}$ ,  $^{,}$ ,  $^{,}$ ,  $^{,}$ ,  $^{,}$ ,  $^{,}$ ,  $^{,}$ ,  $^{,}$ ,  $^{,}$ ,  $^{,}$ ,  $^{,}$ ,  $^{,}$ ,  $^{,}$ ,  $^{,}$ ,  $^{,}$ ,  $^{,}$ ,  $^{,}$ ,  $^{,}$ ,  $^{,}$ ,  $^{,}$ ,  $^{,}$ ,  $^{,}$ ,  $^{,}$ ,  $^{,}$ ,  $^{,}$ ,  $^{,}$ ,  $^{,}$ ,  $^{,}$ ,  $^{,}$ ,  $^{,}$ ,  $^{,}$ ,  $^{,}$ ,  $^{,}$ ,  $^{,}$ ,  $^{,}$ ,  $^{,}$ ,  $^{,}$ ,  $^{,}$ ,  $^{,}$ ,  $^{,}$ ,  $^{,}$ ,  $^{,}$ ,  $^{,}$ ,  $^{,}$ ,  $^{,}$ ,  $^{,}$ ,  $^{,}$ ,  $^{,}$ ,  $^{,}$ ,  $^{,}$ ,  $^{,}$ ,  $^{,}$ ,  $^{,}$ ,  $^{,}$ ,  $^{,}$ ,  $^{,}$ ,  $^{,}$ ,  $^{,}$ ,  $^{,}$ ,  $^{,}$ ,  $^{,}$ ,  $^{,}$ ,  $^{,}$ ,  $^{,}$ ,  $^{,}$ ,  $^{,}$ ,  $^{,}$ ,  $^{,}$ ,  $^{,}$ ,  $^{,}$ ,  $^{,}$ ,  $^{,}$ ,  $^{,}$ ,  $^{,}$ ,  $^{,}$ ,  $^{,}$ ,  $^{,}$ ,  $^{,}$ ,  $^{,}$ ,  $^{,}$ ,  $^{,}$ ,  $^{,}$ ,  $^{,}$ ,  $^{,}$ ,  $^{,}$ ,  $^{,}$ ,  $^{,}$ ,  $^{,}$ ,  $^{,}$ ,  $^{,}$ ,  $^{,}$ ,  $^{,}$ ,  $^{,}$ ,  $^{,}$ ,  $^{,}$ ,  $^{,}$ ,  $^{,}$ ,  $^{,}$ ,  $^{,}$ ,  $^{,}$ ,  $^{,}$ ,  $^{,}$ ,  $^{,}$ ,  $^{,}$ ,  $^{,}$ ,  $^{,}$ ,  $^{,}$ ,  $^{$ 

DEVICE=C:\DECDMI.SYS

,,,  $\Box$  Windows 95 *ffffff*,,, "IOS.INI"*ffff*, [Safelist] *ff* $\Box$ *f*, "\",", ",",,,,,,

sl.exe ; Service Layer for DMI

### **Logitech Mouse Driver / Utility**

- 1. Windows 3.1 ,  $ffffff, fffffffffff, \Box$
- 2. SETUP , $\check{Z}\Box$ ,  $\Box$ *fff*,  $\Box$ *fffffff*,  $\downarrow$ ,  $\bullet\Box$ ,  $\Box$
- 3. "", *ffff* $\Box$ ,  $\Box$ Windows *ffffff*, ,, WIN.INI *ffff*, Š,  $\Box$
- 4. load=C:\MOUSE\WBUTTONS.EXE ,,, □, REM ,—,,*fffffff*,, □
- 5. WIN.INI ffff, SAVE ,,  $\Box$

### 3 mode FDD

Windows 95, 3mode FDD,  $\check{Z}$ —,...,  $\Box$ Š $\langle\check{Z}\Box$ —, 3mode FDD miniport driver, •—,,  $\Box$ ^‰,  $\langle\check{Z}$ ,...,  $\Box$ Windows 95 —, 3mode FDD miniport driver,  $\Box$ <sup>\*</sup>,...,  $\Box$ 

| ζŽ                   | Driver –       |
|----------------------|----------------|
| Digital Venturis 4xx | (digital2.vxd) |
| Digital Venturis 5xx | (digital1.vxd) |
| Digital Celebris XL  | (digital1.vxd) |
| Digital HiNote Ultra | (digital3.vxd) |
| Digital HiNote       | (digital3.vxd) |

,,,Windows 95 — 3mode FDD miniport driver ,  $\Box^{\infty}$ ,  $\check{Z}\Box$ ,  $ffff\Box f$ ,,,, $\Box$ 

1. ffff [] f fff, [ffff] ffff, fffffff 2.  $[ffff ff \Box ff] ff, ffff$ 3.  $[ffff \square ffff ffff \square f], fffffff$ [ffff□f ffff□ ffff ffff□f,fffff],ffff 4. [fffff] fff,ffff 5.  $[ffff] ff, ffff, \Box [ffff, \bullet \Box] fff, ffff$ 6. [,,,,ffff,•Ž] fffffffffffff 7.  $ffff \Box f$ ,  $[\Box` E]$ ,[fff],', 8. 9. [OK] fff,ffff

Windows 95, 3mode FDD miniport driver,<",□fff□ MS-DOSffffff□,,, 3.5" 1.2MBffff□,□,,,ffff,",□,,Œ,,,,□,,',ffff□fffff□f□fffff□f,,ff□f,,,,,□1.2MB ffff□,ff□fff,□ff□f,,,,,,□ 上述した以外の機種については、Windows 95 上での 3mode FDD 対応は予定されておりません。

#### **SCSI Tape Drive**

Windows 95 , "•, ..., *ffffff* f "Microsoft Backup" ,,  $\Box$  SCSI Tape Drive , Ž—, ...,  $\Box$ -Œ,Š,,,  $\Box$  "Microsoft Backup" ,*fff*, *ff*  $\Box$  *f*,...,, Ž $\langle \Box$ ,...,,  $\Box$ 

## Group A

### Celebris GL/ Celebris GL<sup>ST</sup>

DOS / Windows 3.1 *ffffff*  $\Box f \Box f ff ff \Box f$ ,,,,, Getting Started ,  $\Box$  Windows 95  $\Box$ ,,,, Ž—,,,,,,  $\Box$ 

Windows 95 Ž $\square$ , Plug & Play OS ,,,,, DOS/Windows3.1*fffff* $\square f \square fff, ffff \square f$ ,,,,, **ICU(ISA Configuration** Utility) ,Ž-,,•-,,,,,, $\square$  Windows 95  $\square$ , ICU,<",,,*ff* $\square$ ," $\square$ ,Ž $\square$ ,,,,, $\square$ 

Windows 95  $\Box$ , Plug & Play ISA card ,  $\Box$ ',,  $\textcircled{C} \Box$  Dual Boot ,,,, (",, DOS / Windows3.1 , (",, ICU ,,,  $\mathring{Z}$ —,,,  $\Box$  Windows 95 ,  $\Box$ ',,, ISA Card ,  $\Box$ " $\mathring{Z}$ ,,,,  $f \Box f \Box$ ,,,  $\Box$  Unknown device  $\Box$ ,  $\bullet \mathring{Z}$ ,,,,  $\Box$ 

- 1. Windows 3.1 , *ffffff*, *ffffffffff*, ,,  $\Box$
- 2. SETUP , $\check{Z}$  ,  $\Box$  *fff* ,  $\Box$  *ffffffff* ,  $\bullet$  ,  $\Box$  ,
- 3. "",*ffff*□,□Windows *ffffff*,,, WIN.INI *ffff*,Š,□
- 4. load=C:\MOUSE\WBUTTONS.EXE ,,,  $\Box$  , REM ,—,, *fffffff*,,  $\Box$
- 5. WIN.INI ffff, SAVE ,,  $\Box$

- 1. "",  $ffff \Box$ ,  $\Box$  Windows ffffff,,, WIN.INI ffff, Š,  $\Box$
- 2. run C:\MGA\CPANEL.EXE ,,,  $\Box$  , REM ,—,, *fffffff*,,  $\Box$
- 3. WIN.INI ffff, SAVE ,,  $\Box$

 $\begin{array}{l} \text{DOS} / \text{Windows3.1} \ \textit{ffffff} \ \textit{f} \ \textit{fff}, \ \text{Windows 95}, \textit{fffff} \ \textit{ffff} \ \textit{f}, \ \square \ \square, \dots, \text{DOS} \ \textit{,} \text{AUTOEXEC.BAT} \\ \textit{`,```fffffff} \ \textit{f}, \ \textit{\check{S}}, \ \textit{`}, \ \textit{`}, \ \textbf{REM}, \ -, , \textit{ffffff} \ \textit{ffff}, \dots, \dots, \ \textbf{Windows 95} \ \textit{ffff} \ \textit{fff} \ \textit{fff} \ \textit{ff}, \ \textbf{G}, \ \textbf{G}$ 

#### C:\WINDOWS\ESSCFG.EXE C:\WINDOWS\ESSVOL.EXE

DOS, CONFIG.SYS',,, DMI (Desktop Management Interface) Editor ,Ž-,,,,,"DEVICE=C:\DECDMI" 

#### EMM386: Unrecorverable privileged operation error #1 - press enter to reset

,,,,,  $\Box$  ', Š,,  $\Box$   $\Box$ ,  $\Box$   $\Box$  Windows 95 ("*ffff*  $\Box$ *ffff*  $\Box$ , *—*,,*ffff*, *—*,  $\Box$ , CONFIG.SYS ', "DEVICE=C:\DECDMI" ,,,□,□□,,, "DEVICE=C:\DOS\EMM386", ',^",,,,,,□

Windows 95  $\Box$ , **DMI Editor** ,Ž—,..., $\Box^{\infty}$ ,Ž $\Box$ , $\Box$ ,..., $\Box$ 

AUTOEXEC.BAT ,<sup>^</sup>‰, □ ,<sup>'</sup>‰, ..., □

\DMI\DOS\BIN\SL.EXE PATH=%PATH%;c:\dmi\win16\bin

 $,,,,\Box,``,,,\Box^*,,,ff\Box fff\Box f,\bullet\check{Z},,,\Box$ 

"cannot find dmiapi.dll".

Ž,CONFIG.SYS, "DEVICE=C:\DOS\EMM386.EXE", □,, ',  $^{\infty}$ , □, ' $^{\infty}$ , ..., □

DEVICE=C:\DECDMI.SYS

,,,  $\Box$  Windows 95 *ffffff*,,, "IOS.INI"*ffff*, [Safelist] *ff* $\Box$ *f*, "\", "\", "\", ",,..,,  $\Box$ 

sl.exe ; Service Layer for DMI

Windows 95 ,*ffff□ffff□ffff□f***7***7−マ*ネジメント ',□',□*•*□□,,,□*ff*□,□',,,APM <",–Œ,,,,,□APM ,–– 

Windows 95 □, 3mode FDD ,Ž—,,,,,□Windows 95 —, 3mode FDD miniport driver ,•—,,□ DOS / Windows3.1 —, 3mode FDD Driver, Ž—,,,,,,,,,,, Celebris GL/GL<sup>ST</sup> —, 3mode FDD miniport driver , Windows 95, "•,,,,,,,,□ Digital Celebris XL —,,,,'—,,Ž,,,,,□Windows 95 — 3mode FDD miniport driver, □^  $, \check{Z} \square, ffff \square f, ,, \square$ 

- 1. ffff□f fff, [ffff] ffff,ffffff
- $[ffff ff \Box ff] ff, ffff$ 2.
- 3.  $[ffff \square ffff ffff \square f], fffffff$
- 4. [ffff] f ffff] ffff],ffff],ffff]
- 5. [fffff] fff,ffff
- 6.  $[ffff] ff, ffff, \Box [ffff, \bullet \Box] fff, ffff$
- [,,,,*ffff*,•Z] *ffffffff,ffff ffff*□*f*, [□'Œ],[*fff*],', 7.
- 8.
- [OK] fff,ffff 9

Windows 95, 3mode FDD miniport driver,  $(", \Box fff \Box \Box MS-DOS fffff \Box, ..., 3.5"$ 1.2MBffff  $\Box$ ,  $\Box$ , ..., ffff, ",  $\Box$ ,  $\Box$ ,  $\Box$ , ...,  $\Box$ , ..., ffff  $\Box fffff \Box f \Box fffff \Box f$ , ..., ff  $\Box f$ , ...,  $\Box$  1.2MB ffff  $\Box$ , ff  $\Box ffffff$ ,  $\Box ff \Box f$ , ...,  $\Box$ 

### Venturis 5xx / Venturis<sup>FP</sup> 5xx

DOS / Windows 3.1  $ffffff \Box f \Box fff, ffff \Box f, ..., Getting Started , \Box Windows 95 \Box, ..., Ž-..., \Box$ 

Windows 95 Ž $\square$ , Plug & Play OS ,,,,, DOS/Windows3.1 *ffffff* $\square$ *f* $\square$ *fffff* $\square$ *f*,,,,, **ICU(ISA Configuration Utility)**, Ž-,,•-,,,,,, $\square$  Windows 95  $\square$ , ICU,<",,,*ff* $\square$ ," $\square$ ,,Ž $\square$ ,,,,, $\square$ 

Windows 95  $\Box$ , Plug & Play ISA card ,  $\Box$ ',,  $\textcircled{C} \Box$  Dual Boot ,,,,  $\langle$ ",  $\neg$ , DOS / Windows 3.1 ,  $\langle$ ", ICU ,,,  $\mathring{Z}$ — ,,,  $\Box$  Windows 95 ,  $\Box$ ',,, ISA Card ,  $\Box$ ",  $\mathring{Z}$ ,,,,  $f\Box f\Box$ ,,,  $\Box$  Unknown device  $\Box$ ,  $\bullet \mathring{Z}$ ,,,,  $\Box$ 

 $\begin{array}{l} \text{DOS} / \text{Windows 3.1} ffffff \Box f \Box fff, ffff \Box f, ..., fff \Box 'f \Box f ~"SMTR.EXE", \Box \text{Windows 95} ~\Box, .fff \Box ', \Box, ..., \bullet \\ ..., `\Box, \bullet `, ..., \Box \text{Windows 95} ffff \Box f \Subset, ..., ..., \Box \Box, ... \Box SMTR, DOS \\ f \Box f, ..., .fffffff, \Box ', ..., ..., ..., ... \Box \Box, ... \Box \\ \end{array}$ 

- 1. Windows 3.1 ,  $ffffff, ffffffffffff, \Box$
- 2. SETUP , $\check{Z}\Box$ ,  $\Box$ *fff*,  $\Box$ *fffffff*,  $\downarrow$ ,  $\bullet\Box$ ,  $\Box$
- 3. "",*ffff*□,□Windows *ffffff*,,, WIN.INI *ffff*,Š,□
- 4. load=C:\MOUSE\WBUTTONS.EXE ,,,□, REM ,—,,*fffffff*,,□
- 5. WIN.INI ffff, SAVE ,,  $\Box$

Windows 95  $\Box$ , DMI Editor ,Ž—,,,, $\Box^{\infty}$ ,Ž $\Box$ , $\Box$ ,,,,,, $\Box$ 

AUTOEXEC.BAT ,<sup>^</sup>‰, □, <sup>'</sup>‰,,,,,, □

\DMI\DOS\BIN\SL.EXE PATH=%PATH%;c:\dmi\win16\bin

 $,,,,\Box,`%_0,,,,\Box^{*}_{0,0},ff\Box ff \Box f,\bullet\check{Z},,,,\Box$ 

"cannot find dmiapi.dll".

Ž,CONFIG.SYS , "DEVICE=C:\DOS\EMM386.EXE" , □ ,, ', ^‰, □ , '‰, ,,,,, □

DEVICE=C:\DECDMI.SYS

,,,  $\Box$  Windows 95 *ffffff*,,, "IOS.INI"*ffff*, [Safelist] *ff*  $\Box$ *f*,  $\hat{}$ ,  $\hat{}$ ,

sl.exe ; Service Layer for DMI

Windows 95  $\Box$ ,  $\Box$ BIOS,  $\Box$ ', System Standby Timer / System Suspend Timer, ", ,,,  $\Box$ ,,, Venturis 5xx / Venturis <sup>FP</sup> 5xx,  $\Box \mathbb{C}\mathbb{Z}\Box$ ,  $\Box$ 

Windows 95  $\Box$ , 3mode FDD, Ž—,,,,,  $\Box$  Windows 95 —, 3mode FDD miniport driver ,•—,,  $\Box$  Venturis 5xx / Venturis<sup>FP</sup>5xx —, 3mode FDD miniport driver , $\Box$ ,,,Windows 95 ,"•,,,,,  $\Box$  Windows 95 — 3mode FDD miniport driver , $\Box^{\infty}$ ,Ž $\Box$ ,*ffff* $\Box$ *f*,,,, $\Box$ 

- *ffff□f fff*, [*ffff*] *ffff*, *fffffff* [*ffff ff□ff*] *ff*, *ffff* [*ffff□ ff*] *ff*, *ffff* [*ffff□ fff fff*] *ff*, *ffffff*
- 4.  $[ffff \Box f ffff \Box ffff \Box ffff \Box f, fffff]$ , ffff
- 5. [fffff] fff,ffff
- 6.  $[ffff] ff, ffff, \Box [ffff, \bullet \Box] fff, ffff$
- 7. [,,,,*ffff*,•Ž] *ffffffff*,*ffff*
- 8.  $ffff \Box f$ ,  $[\Box `C], [fff], `,$
- 9. [OK] *fff,fff*

Windows 95, 3mode FDD miniport driver, ",  $\Box fff \Box \Box MS$ -DOS $fffff \Box$ , ,, 3.5" 1.2MB $ffff \Box$ ,  $\Box$ ,,,ffff, ",  $\Box$ ,, C,,,,  $\Box$ ,, ', $ffff \Box fffff \Box f \Box fffff \Box f$ ,,, $ff \Box f$ ,,,, $T \Box I$ .2MB  $ffff \Box$ ,  $ff \Box ffffff$ ,  $\Box ff \Box f$ ,,,,,,  $\Box$ 

#### **Digital HiNote Ultra**

V1.40 ^ , System BIOS , Upgrade ,,  $\Box$   $\Box$  V3.05 ^ , EZ-SCSI , Ž— ,,,ffff  $\Box$ fffffff,ffff ,,,,,,,,  $\Box$  V3.06  $\Box$  ,,,, EZ-SCSI Pro V3.5J,, Ž—,,,,  $\Box$ 

- 1. Windows 3.1 ,  $ffffff, fffffffffff, \Box$
- 2. SETUP , $\check{Z}\Box$ ,  $\Box$ *fff*,  $\Box$ *fffffff*,  $\Box$ ,  $\Box$ ,  $\Box$
- 3. "",  $ffff\Box$ ,  $\Box$  Windows ffffff, ,, WIN.INI ffff, Š,  $\Box$
- 4. load=C:\MOUSE\WBUTTONS.EXE ,,,  $\Box$ , REM ,—,,fffffff,,  $\Box$
- 5. WIN.INI ffff, SAVE ,,  $\Box$

BIOS ,  $\Box$  ',,,Advanced Power Management ,Š,,  $\Box$  ',  $\Box$  Windows 95  $\Box$ ,,  $\Box$  ',,,,,, $\Box$ ,,, $\Box$ ,,,, $\Box$  Digital HiNote Ultra ,Ž—,,□

Windows 95 □, 3mode, Ž—,,,,,,□Windows 95 —, 3mode FDD miniport driver ,•—,,□Digital HiNote Ultra— 

- *ffff*□*f fff*, [*ffff*] *ffff*,*ffffff* [*ffff ff*□*ff*] *ff*,*ffff* 1.
- 2.
- 3.  $[ffff \Box ffff fff \Box f], fffffff$
- [ffff□f ffff□ ffff ffff□f,fffff],ffff [fffff] fff,ffff 4.
- 5.
- $[ffff] ff, ffff, \Box [ffff, \bullet \Box] fff, ffff$ 6.
- 7. [,,,,*ffff*,•Ž]*ffffffffffff*
- 8.  $ffff \Box f$ ,  $[\Box `C], [fff], `,$
- 9. [OK] fff,ffff

Windows 95, 3mode FDD miniport driver,  $\langle ", \Box fff \Box \Box MS$ -DOS $fffff \Box$ , ,, 3.5"  $1.2 \text{MB} ffff \square, \square, ..., ffff, ``, \square, ..., `, ffff \square fffff \square f \square fffff \square f, ..., ff \square f, ..., \square 1.2 \text{MB} ffff \square, ff \square fffff \square f \square fffff \square f, ..., \square 1.2 \text{MB}$ 

HiNote Ultra, □*ffffff*, □',800 □ 600 16colors,,,, □LCD ',•Ž,,,—^^Š,,‰-*fff* □*f*,,,,,,,,,,,□

# <u>Group B</u>

### **Digital HiNote**

Digital HiNote, Windows 95, Ž—,,,, U1.40, ,,, `□, System BIOS, , Upgrade, □ □-fff,,, '□,•-,, □

V1.40 ^ , System BIOS , Upgrade ,,  $\Box$   $\Box$  V3.05 ^ , EZ-SCSI , Ž— ,,,ffff  $\Box$  fffffffffffff,,,,,,,,  $\Box$  V3.06  $\Box$  ,,,, EZ-SCSI Pro V3.5J,, Ž—,,,,  $\Box$ 

DOS / Windows 3.1  $fffff \Box f \Box fff, ffff \Box f, ..., Logitech Mouse Driver / Utililty , Windows 95 <math>\Box, ..., Z_{--}$ ,...,  $\Box$  Windows 95 ,  $ffff \Box ffff \Box f, ... \Box, ..., \infty, Z_{--}$ , Windows 3.1 , Logitech Mouse Utility , S,...,  $\Box$ 

- 1. Windows 3.1 ,  $ffffff, ffffffffff, \Box$
- 2. SETUP , $\check{Z}\Box$ ,  $\Box$ *fff*,  $\Box$ *fffffff*,  $\bullet\Box$ ,  $\Box$
- 3. "", *ffff* $\Box$ ,  $\Box$  Windows *ffffff*,,, WIN.INI *ffff*,Š,  $\Box$
- 4. load=C:\MOUSE\WBUTTONS.EXE ,,,□, REM ,—,,*ffffff*,,□
- 5. WIN.INI ffff, SAVE ,,  $\Box$

BIOS,□',,,Advanced Power Management,Š,,□',□Windows 95 □,,□',,,,,□,,,,□,,,,□Digital HiNote,Ž —,,□

- $1. \quad ffff \Box f fff, [ffff] ffff, fffffff$
- $2. \quad [ffff ff \Box ff] ff, ffff$
- 3.  $[ffff \square ffff \square ffff \square f], ffffffff$
- 4.  $[ffff \Box f ffff \Box ffff \Box f, fffff], ffff$
- 5. [fffff] fff,ffff
- 6.  $[ffff] ff, ffff, \Box [ffff, \bullet \Box] fff, ffff$
- 8.  $ffff \Box f$ ,  $[\Box `C], [fff], `,$
- 9. [OK] *fff*,*ffff*

Windows 95, 3mode FDD miniport driver,  $\langle ", \Box fff \Box \Box MS$ -DOS $fffff \Box , ., 3.5$ " 1.2MB $ffff \Box , \Box , ., ffff, ", \Box , , E , ., , \Box , , `, ffff \Box fffff \Box f \Box fffff \Box f , ., ff \Box f , ., , ff \Box f , ., , \Box$ 1.2MB  $ffff \Box , ff \Box fff, \Box ff \Box f , ., , ., \Box$ 

### **Celebris XL**

DOS / Windows 3.1  $fffff \Box f \Box fff, ffff \Box f, ..., Getting Started , \Box Windows 95 \Box, ..., Ž-,..., \Box$ 

Windows 95 Ž $\square$ , Plug & Play OS ,,,,,  $\square$  DOS/Windows3.1 *ffffff*  $\square$  *f*  $\square$  *ffff*  $\square$  *f*,,,,, **ICU(ISA Configuration Utility)**, Ž-,,•-,,,,,,  $\square$  Windows 95  $\square$ , ICU, ",,,*ff*  $\square$ ,"  $\square$ , Ž $\square$ ,,,,,  $\square$ 

Windows 95  $\Box$ , Plug & Play ISA card,  $\Box', \oplus \Box$  Dual Boot, ,,, (",, DOS / Windows3.1, (",, ICU, ,,,Ž-,,,  $\Box$  Windows 95,  $\Box',$ ,, ISA Card,  $\Box''$ Ž, ,,,  $f \Box f \Box$ , ,,  $\Box$  Unknown device  $\Box, \bullet$ Ž, ,,,  $\Box$ 

 $\begin{array}{l} \text{DOS} / \text{Windows 3.1} \ ffffff \square f \square fff, ffff \square f, \dots, fff \square 'f \square f \ ``S64MODE.EXE'', \square \text{Windows 95} \ \square, fff \square ', \square, \dots, \bullet \\ \dots, ``\square, \bullet `, \dots, \square \text{Windows 95} \ ffff \square f \times , \dots, \dots \square \square, \square \text{SMTR}, \text{DOS} \\ f \square f, < ``, \square, fffffff, \square ', \dots, \dots, \dots \square \square, \dots, \square \square \\ \end{array}$ 

DOS / Windows 3.1  $fffff \Box f \Box fff, ffff \Box f, \dots, Logitech Mouse Driver / Utililty , Windows 95 <math>\Box, ,, \check{Z} - ,, \dots, \Box$  Windows 95  $fffff \Box ffff \Box f, \Box \Box, , \Box, ,, \hat{W}, \check{Z} \Box, \Box, Windows 3.1 ,, Logitech Mouse Utility , \check{S}, ,, \dots, \Box$ 

- 1. Windows 3.1 ,  $ffffff, ffffffffff, \Box$
- 2. SETUP , $\check{Z}$  ,  $\Box$  *fff* ,  $\Box$  *ffffffff* ,  $\bullet$  ,  $\Box$  ,
- 3. "",  $ffff\Box$ ,  $\Box$  Windows ffffff,,, WIN.INI ffff, Š,  $\Box$
- 4. load=C:\MOUSE\WBUTTONS.EXE ,,,  $\Box$  , REM ,—,, *fffffff*,,  $\Box$
- 5. WIN.INI ffff, SAVE ,,  $\Box$

DOS / Windows 3.1  $ffffff \Box f \Box fff, ffff \Box f, ..., ff \Box fffffff \Box fffff, \Box^{C}$  Windows 95  $\Box, \zeta'', ..., \zeta^{E}, ..., \Box^{-}, -\zeta', ..., S^{W} \Box, ..., \Box$ 

Windows 95  $\Box$ ,  $\Box$ BIOS,  $\Box$ ', ,, Auto-Suspend,  $\langle$ '', ,,  $\Box$ , ,,  $\check{Z}$ — $\Box$ ,  $\Box$   $E\check{Z}$  $\Box$ ,  $\Box$ 

Windows 95  $\Box$ , *ffffffffffffffffff*,—Œ, $\Box$ ',,, $\Box$ ,,, $\Box$ < $\Box$ ",APM 1.0*f* $\Box$ *f*,,,(A)  $\Box$ ,— Œ,,,,,*ffff* $\Box$ *ffff* $\Box$ ,*ff* $\Box$ *fffffff*,•Ž,,,, $\Box$  $\Box$ ,,..,, $\Box$ 

Windows 95  $\Box$ , 3mode FDD, Ž—,,,,,, $\Box$  Windows 95 —, 3mode FDD miniport driver ,•—,, $\Box$ Celebris XL— , 3mode FDD miniport driver , $\Box$ ,,,Windows 95, "•,,,,, $\Box$  Windows 95 — 3mode FDD miniport driver , $\Box$ , $\mathring{Z}\Box$ , *ffff* $\Box$ *f*,,,, $\Box$ 

- $1. \quad ffff \Box f fff, [ffff] ffff, fffffff$
- 2.  $[ffff ff \Box ff] ff, ffff$
- 3.  $[ffff \Box ffff \Box f], fffffff$
- 4.  $[ffff \Box f ffff \Box ffff \Box f, fffff], fffff$
- 5. [fffff] fff,ffff
- 6.  $[ffff] ff, ffff, \Box [ffff, \bullet \Box] fff, ffff$
- 7. [,,,,*ffff*,•Ž] *ffffffff*,*ffff*
- 8.  $ffff \Box f$ ,  $[\Box `C], [fff], `,$
- 9. [OK] *fff,fff*

Windows 95, 3mode FDD miniport driver, (",  $\Box fff \Box \Box MS$ -DOS $fffff \Box$ , ,., 3.5" 1.2MB $ffff \Box$ ,  $\Box$ ,,,ffff, ",  $\Box$ ,, C,,,,  $\Box$ ,, ', $ffff \Box fffff \Box f \Box fffff \Box f$ ,,, $ff \Box f$ ,,,, $f \Box f$ ,,,,,  $\Box$  1.2MB  $ffff \Box$ ,  $ff \Box ffffff$ ,  $\Box ff \Box f$ ,,,,,,,  $\Box$ 

### Celebris / Celebris<sup>FP</sup>

Windows 95 Ž $\square$ , Plug & Play OS ,,,,, $\square$  DOS/Windows3.1 *ffffff* $\square$ *f* $\square$ *fffff* $\square$ *f*,,,,, **ICU(ISA Configuration** Utility) ,Ž-,,•-,,,,,, $\square$  Windows 95  $\square$ , ICU,(",,,*ff* $\square$ ," $\square$ ,,Ž $\square$ ,,,,, $\square$ 

Windows 95 □, Plug & Play ISA card , □',, Œ □ Dual Boot ,,,,<",,, DOS / Windows3.1 ,<",, ICU ,,,Ž— ,,,  $\Box$  Windows 95,  $\Box$ ',,, ISA Card,  $\Box$ "Ž,,,, $f \Box f \Box$ ,,,  $\Box$  Unknown device  $\Box$ , •Ž,,,, $\Box$ 

Windows 95 ,CONFIG.SYS' ,EMM386 ,*fffff* "X=E000-EFFF" ,<□,,,,,□Plug & Play ,<",,,,,Ž—,,,,,,□□,,,,,□

 $f \Box f, \langle ``, \Box ,, ffffff, \Box ', ,, ,, ,, ,, , \rangle 0 \Box ,, , \Box \Box ,, ,, \Box$ 

 $( \mathbf{E}, ..., ffff \square ffff \square, ff \square ffffffffff, \bullet \check{\mathbf{Z}}, ..., \square \square, ..., \square \square$ 

Celebris / Celebris<sup>FP</sup>,□Windows 95 □., 3mode FDD はサポートされておりません。

DOS / Windows —, 3mode FDD Driver , Windows 95 □,Ž—,,,,,,,□,,,□3mode FDD Driver , Windows 95 , CONFIG.SYS, Load ,,, Dffff, fff, ,,,, DŠ, , ,, ,,,, CONFIG.SYS', \$ 12FD.SYS-

**CELEB590.SYS**, DOS, CONFIG.SYS', Load ,,,,,*ffff*, Windows 95, *fffff* $\Box$ *fffff*f,,,*fff*,,, $\Box$ ,,,,,  $\Box$ DOS, CONFIG.SYS, CELEB590.SYS, Š,, $\langle \Box, \ominus, \Box,,,, Z, Š$ '',  $\Box^{\Box} \Box,, \Box \Box,,,, \Box$ 

Celebris / Celebris<sup>FP</sup> CD-ROM *fff*, "□,,,,, **FR-PCXCR-AH** (Philips CM207 CD-ROM Drive), Windows 95, Ž— ,,□□□‰Š,,,□□,,Ž,,,,,□

**FR-PCXCR-AH**,  $\check{Z}$ ,  $\Box$ , CONFIG.SYS, **DDATAPI.SYS** (FR-PCXCR-AH, MS-DOS —, *ffff*) ,  $\Box$  CONFIG.SYS, , DDATAPI.SYS,  $\langle \Box, ,, \Box, \Box \Box, ,, \%, , \Box$ 

**FR-PCXCR-AH** ,," CD-ROM Drive ,,,□,,, Windows 95 ,Ž—,,□□□*ffff*,,, CD-ROM Drive  $, \bullet \square `, ., ., "`, \square `, ., ., \check{Z}, ., ., \square , ., ., E, . \square `, ., \square \square ,, \square ^{\infty}, \check{Z} \square , \square \square ,, ., ., \square$ 

- 1. *ffff*□*ffff*,Š,□
- 2.  $fffffff,ffffff,\Box$
- 3.  $fff \Box fffff, ffff,, \Box$
- *ffffffffff*,...,*ff*, *ffff*,, *ffff*,... 4.
- 5.
- 6. □"—□□•,,□,*ffff*,,□—,,□

### Venturis 4xx / Venturis<sup>FP</sup> 4xx

Windows 95  $ffff \Box f', fffff, ffffff, \Box \& \neg, w, \bullet \check{Z}, \Box, \Box \Box, \Box, \Box ffff \Box f, \Box BIOS Setup , ,, \neg, fffffffff, \neg (E, \Box', ,,,, \Box)$ 

 $\check{S} \bullet fffff, \dots, \dots, BIOS, \Box', \check{S} \bullet fffff, - \textcircled{E}, \dots, \Box Windows, \Box - \check{Z}, fffffff, \check{Z}, \dots, \Box \check{S} \bullet fffff, \check{Z}', \dots, \Box \Box, \Box BIOS, \\ \check{S} \bullet fffff, \check{S}, \Box', - \textcircled{E}, \dots, \check{Z} - \dots, \Box$ 

Windows 95 □,,□**Plug & Play Card を自動設定できない**□□,,,,□,,□□,,□Ž",□',,,,,□

DOS / Windows 3.1  $ffffff \Box f \Box fff, ffff \Box f, ..., Getting Started , \Box Windows 95 \Box, .., Ž-, ..., \Box$ 

Windows 95 Ž $\square$ , Plug & Play OS ,,,,,  $\square$  DOS/Windows3.1 *ffffff* $\square$ *f* $\square$ *fffff* $\square$ *f*,,,,, **ICU(ISA Configuration Utility)**, Ž-,,•-,,,,,, $\square$  Windows 95  $\square$ , ICU,<",,,*ff* $\square$ ," $\square$ ,Ž $\square$ ,,,,, $\square$ 

Windows 95  $\Box$ , Plug & Play ISA card ,  $\Box$ ',,  $\textcircled{C} \Box$  Dual Boot ,,,, (",, DOS / Windows3.1 , (",, ICU ,,,  $\widecheck{Z}$ — ,,,  $\Box$  Windows 95 ,  $\Box$ ',,, ISA Card ,  $\Box$ ",  $\widecheck{Z}$ ,,,,  $f \Box f \Box$ ,,,  $\Box$  Unknown device  $\Box$ , • $\widecheck{Z}$ ,,,, $\Box$ 

Windows 95 ,  $f \square ffff, \check{Z}^{*} \square^{*}, \square, \square \square \square^{**}, fffffff, \square, \square^{*}, ..., \square \square, ..., \square$ 

DOS / Windows 3.1  $ffffff \ f \ fff, fff \ f, \dots, Logitech Mouse Driver / Utililty , Windows 95$  $\neg, f \ f, \dots, \neg fff, fff, \dots, \neg, \langle, Z, \dots, Z, \dots, \neg Windows 95, fffff \ fffff \ f, \neg \Box, \neg, \dots, \neg, Windows 3.1$ , Logitech Mouse Utility , $\dot{S}, \dots, \Box$ 

- 1. Windows 3.1 ,  $ffffff, ffffffffff, ,,, \square$
- 2. SETUP , $\check{Z}$  ,  $\Box$  *fff* ,  $\Box$  *fffffff* ,  $\bullet$  ,  $\Box$  ,
- 3. "",*ffff*□,□Windows *ffffff*,,, WIN.INI *ffff*,Š,□
- 4. load=C:\MOUSE\WBUTTONS.EXE ,,, □, REM ,—,,*fffffff*,, □
- 5. WIN.INI ffff, SAVE ,,  $\Box$

Windows 95 , **3mode FDD**, Ž—,,,,,, Windows 95 —, **3mode FDD miniport driver**, •—,, Venturis 4xx / Venturis<sup>FP</sup>4xx—, 3mode FDD miniport driver ,□,,,,Windows 95, ,...,,□ Windows 95 — 3mode FDD miniport driver ,  $\Box$  ,  $\check{Z}$  ,  $ffff \Box f$  , , ,  $\Box$ 

- 1. ffff□f fff, [ffff] ffff,ffffff
- 2.  $[ffff ff \Box ff] ff, ffff$
- 3.  $[ffff \square ffff ffff \square f], fffffff$
- [ffff□f ffff□ ffff ffff□f,fffff],ffff 4.
- 5. [fffff] fff,ffff
- [ffff] ff.ffff,□[ffff,•□] fff,ffff [,...,ffff,•Ž] fffffff,fff 6.
- 7.
- 8.  $ffff \Box f$ , [ $\Box$ 'E],[fff],',
- 9. [OK] *fff,fff*

Windows 95, 3mode FDD miniport driver,  $\langle ", \Box fff \Box \Box MS$ -DOS $fffff \Box$ , ,, 3.5"  $1.2 \text{MB} ff ff \Box, \Box, ,, ff ff, ``, \Box, , \dot{\mathbf{C}}, ,, \Box, , `, ff ff \Box ff ff f \Box f \Box f ff ff \Box f, ,, ff \Box f, ,, , D 1.2 \text{MB}$  $ffff \Box, ff \Box ffffff, \Box ff \Box f, ..., \Box$ 

FR-PCXCR-AH (Philips CM207 CD-ROM Drive), Windows 95, Ž—,, □□□‰Š,,, □□,,Ž,,,,,,□

FR-PCXCR-AH, Ž-,,,, CONFIG.SYS, DDATAPI.SYS (FR-PCXCR-AH, MS-DOS -, ffff) , '  $\Box$  , ,  $\Box$  *ffffffffffffffff*, , , ,  $\Box$   $\check{S}$ , "  $\Box$  ,  $\Box$   $\Box$  , , , , ,  $\Box$   $\Box$  , , , , ,  $\Box$ 

**FR-PCXCR-AH**, Secondary Port, Slave, Master,  $\Box^{\circ}$ ,  $fff \Box fff$ , -,  $\Box \Box$ ,  $\Box, \Box \Box$ ,  $\Box \Box$ ,  $\Box Master$ ,  $\Box^{\circ}$ ,  $\Box, \Box, \Box$ 

**FR-PCXCR-AH** ,," CD-ROM Drive ,,,□,,, Windows 95 ,Ž—,,□□□*ffff*,,, CD-ROM Drive  $, \bullet \square `, .,, ``, \square `, .,,, \check{Z}, .,,, \square ,, .,, \mathsf{C}, \square `,,, \square \square ,, \square ^{\mathsf{M}}, \check{Z} \square , \square \square ,, .,, \square \square ,, .,, \square$ 

- 1.  $ffff \Box ffff, \check{S}, \Box$
- 2.  $ffffffff,ffffff, \square$
- $fff \Box fffff, ffff, \Box$ 3.
- 4.
   fffffffffff□,-,-,,ff,□,ffff,,□

   5.
   □ffff,•-,□"‰□,□"""ffff□,□',,□

   6.
   □"—□□•,,□,ffff,,□—,,□

# Group C

 $^{\text{$\%$}}, \langle \tilde{Z}, \text{ Plug & Play } \langle \tilde{Z}, \tilde{Z}, \tilde{$ 

DECpc LPv+ DECpc LPx+ DECpc LPx 5xx DECpc LPv DECpc LPx DECpc XL DECpc Note

# Group D

 $\texttt{``}, \texttt{`Z}, \square Windows 95, \texttt{``}, \square, \square, \texttt{``}, \square \square \texttt{``}, \square Š, `\square, \texttt{``}, \texttt{``}, \square Windows 95, \mathring{Z}--, \dots, \dots, \square$ 

DECpc LP DECpc MT DECpc MTE

# <u>サーバ製品</u>

DECpc XL Server ,Digital PRIORIS Server  $ff \Box f, f \Box f \Box \bullet, f \Box windows 95, ff \Box f^{\circ} \Box \check{S}, f, f \Box f^{\circ} \Box \check{S}, f \Box f^{\circ} \Box \check{S}, f \Box f^{\circ} \sqcup{S}, f \Box f$ 

^ □